# Welcome to the Conservation Legacy Community Portal!

The community portal is where you will access information about your service with the Stewards Individual Placements program and submit timesheets. It's also where your supervisor will approve your timesheets. This guide will walk you through the timesheet process and the basics of the portal. It is important that you read this thoroughly.

### **Initial Access**

to me 👻

- Shortly after you begin your service, you will receive an email from community@conservationlegacy.org with a subject line of "Welcome to the Conservation Legacy Community". This email will contain your username and a link to set up the password for your account.
- Please note: the sender may show a "via" address: that is just how emails come from Salesforce.

Conservation Legacy community@conservationlegacy.org via o2gjk8ro4sod.4x-3yc1keae.na150.bnc.salesforce.com

|                                                                                                    | CONSERVATION<br>LEGACY                            |  |  |  |
|----------------------------------------------------------------------------------------------------|---------------------------------------------------|--|--|--|
| Hi Robert,                                                                                                    |                                                   |  |  |  |
| Welcome to the C                                                                                                    | onservation Legacy Community!                     |  |  |  |
| The community portal is where members and crew leaders will submit timesheets<br>and access information about their service with the program. It's also where<br>supervisors will approve their members' timesheets. |                                                   |  |  |  |
| Username: <u>myen</u>                                                                                                    | ail@gmail.com                                     |  |  |  |
| Click here to get s                                                                                                    | tarted and set up your password.                  |  |  |  |
| Please reach out                                                                                                    | o your program contact if you have any questions. |  |  |  |
| Thanks,                                                                                                    |                                                   |  |  |  |
| Conservation Leg                                                                                                    | acy                                               |  |  |  |

• Next you are set up with a login, you can access the Conservation Legacy Community portal here:

https://conservationlegacy2.my.site.com (BOOKMARK THIS WEBPAGE!)

• You will be able to reset your password from the login page if you forget it later

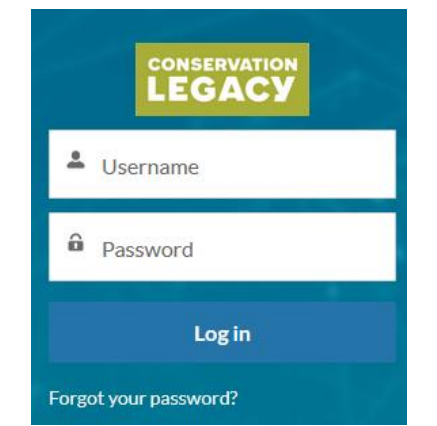

• When you log in, you will see your Navigation Bar:

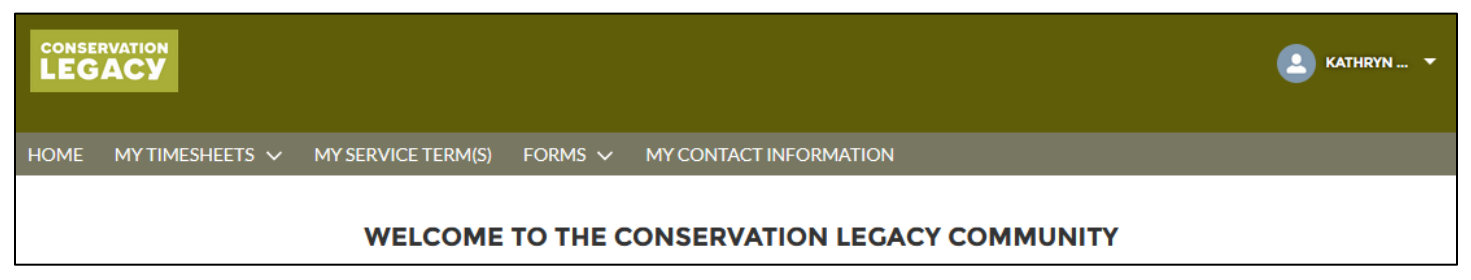

### Step 1: Member Start Questionnaire

At Conservation Legacy, we realize that racial and ethnic diversity does not stand alone: it intersects with diversity of Age, Gender, Sexual Orientation, Religion, Disability, Socioeconomic Status, and other categories of identity. We are committed to empowering those whose identities are underrepresented in conservation work.

To help us better understand our member & staff identities, we ask that everyone complete our Member Start Questionnaire. This information remains confidential within your personnel records of Conservation Legacy. This form also contains important emergency contact information.

You will be prompted to complete this form before you can submit your first timesheet if it has not yet been completed.

You can find this under "Forms" in the Navigation bar:

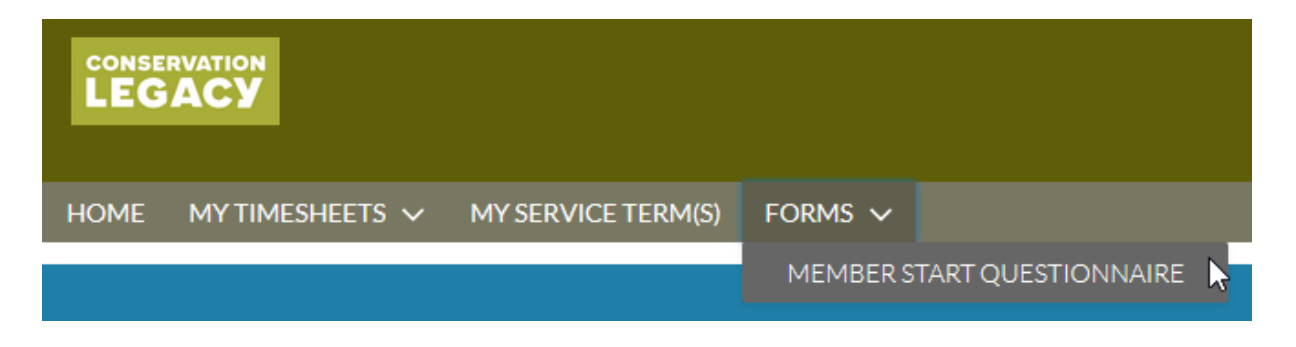

# **Step 2: Editing Timesheets**

You can view or submit timesheets by clicking on "My Timesheets". You'll see two different options, "Timesheets to Complete" and "Timesheets Submitted". MY TIMESHEETS V MY SERVIC TIMESHEETS TO COMPLETE TIMESHEETS SUBMITTED

- Timesheet to Complete will show you a list of all Timesheets that still need to be submitted. There
  should never be more than two or three timesheets listed here at a time. If you have more, you need
  to get those updated and pay closer attention to the pay period schedule.
  - Each timesheet is for a single week, so you will have two different timesheet records that need to be submitted when timesheets are due.

• To access, update or submit, click the date period under Timesheet Name, as shown below:

| Timesheets to Complete 🗸                                                 |                                                         |        |               |            |           |           |          |           |                      |   |
|--------------------------------------------------------------------------|---------------------------------------------------------|--------|---------------|------------|-----------|-----------|----------|-----------|----------------------|---|
| 7 items • Sorted by Timesheet Name • Filtered by All timesheets - Status |                                                         |        |               |            |           |           |          | \$ ·      |                      |   |
|                                                                          | Timesheet Name ↓                                        | $\sim$ | Status 🗸      | Project… ∨ | Other S ∨ | Trainin 🗸 | РТО То 🗸 | Total E 🗸 | Last Modified Date 🗸 | , |
| 1                                                                        | Kathryn Testmember Timesheet (2021-07-06 to 2021-07-12) |        | Not Submitted | 0.00       | 0.00      | 0.00      | 0.00     | 0.00      | 7/20/2021, 10:00 AM  | • |
| 2                                                                        | Kathryn Testmember Timesheet (2021-07-04 to 2021-07-10) |        | Not Submitted | 0.00       | 0.00      | 0.00      | 0.00     | 0.00      | 7/18/2021, 10:00 AM  |   |

By default, this list is sorted by Timesheet Name. You can re-sort this list by clicking any of column headings. It will retain your sorting the next time you come back to it

### Entering & Updating Hours:

| <b>*</b> | ті | mes | sheet Entries(7) |             |        |               |        |               |        |                   |                  |                | đ             | C     | ہ <sup>7</sup> |
|----------|----|-----|------------------|-------------|--------|---------------|--------|---------------|--------|-------------------|------------------|----------------|---------------|-------|----------------|
|          |    |     | Date             | Day of week | $\sim$ | Project Hours | $\sim$ | Other Service | $\sim$ | Training/Educat 🗸 | Fundraising Ho 🗸 | Comments/Des ∨ | Timesheet En  | ıtr ∨ |                |
|          | 1  |     | 07/17/2021       | Saturday    |        |               |        |               |        |                   |                  |                | Saturday of 2 | 02    | •              |
|          | 2  |     | 07/18/2021       | Sunday      |        |               |        |               |        |                   |                  |                | Sunday of 202 | 21    | •              |
|          | 3  |     | 07/19/2021       | Monday      |        |               |        |               |        |                   |                  |                | Monday of 20  | )2    | •              |
|          | 4  |     | 07/20/2021       | Tuesday     |        |               |        |               |        |                   |                  |                | Tuesday of 20 | )2    | •              |
|          | 5  |     | 07/21/2021       | Wednesday   |        |               |        |               |        |                   |                  |                | Wednesday o   | f     | •              |
|          | 6  |     | 07/22/2021       | Thursday    |        |               |        |               |        |                   |                  |                | Thursday of 2 |       | •              |
|          | 7  |     | 07/23/2021       | Friday      |        |               |        |               |        |                   |                  |                | Friday of 202 | 1     | •              |

- 1. scroll down to the <u>Timesheet Entries</u> section at the bottom of the page.
- As you move your cursor over the entries, you'll see pencil icons. Click the pencil of the corresponding day and type of hours that you wish to enter. Continue editing as needed.

| Day of week | ~ | Project Hours | ~          |
|-------------|---|---------------|------------|
| Tuesday     |   |               | _[hn       |
|             |   |               | $\bigcirc$ |

#### 3. Timesheet Categories:

- a. Project Hours: use this category for any work you do that is not considered training
- b. <u>Training/Education</u>: use this category when you attend orientations, webinars, workshops or are learning a new task/skill for your position.
- c. <u>Other</u>: use this category if work you did doesn't qualify as training or project work. This category should be relatively rare for you to use.
- 4. Be sure to hit the Save button at the bottom of the screen to save the hours you have entered.

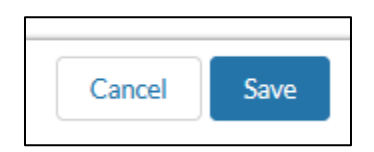

### <u>Tip:</u>

You can update several days at once if you worked the same hours under the same category for multiple days. Example: you worked 8 hours Monday – Friday. If you select multiple boxes along the right side, once you click a pencil, there will be a checkbox to update all selected items. Once you enter your hours and click Apply, all days you selected will be updated.

|   | - | Date       | Day of week | $\sim$ | Project Hours                          | $\sim$  | Other Service | ∨ Tra   | ainir |
|---|---|------------|-------------|--------|----------------------------------------|---------|---------------|---------|-------|
| 1 |   | 07/31/2021 | Saturday    |        |                                        |         |               |         |       |
| 2 |   | 08/01/2021 | Sunday      |        |                                        |         |               |         |       |
| 3 |   | 08/02/2021 | Monday      |        | 8                                      |         |               |         | ]     |
| 4 |   | 08/03/2021 | Tuesday     |        | <ul> <li>Update 5 selection</li> </ul> | ted ite | ems           |         | _     |
| 5 |   | 08/04/2021 | Wednesday   |        |                                        |         | Cancel        | Apply 📙 |       |
| 6 |   | 08/05/2021 | Thursday    |        |                                        |         |               |         |       |
| 7 |   | 08/06/2021 | Friday      |        |                                        |         |               |         |       |

#### Adding Comments:

If you have comments/ notes to record for your timesheet entry, you can see a bigger edit window for a day by clicking the down arrows all the way on the right side of Timesheet Entries and choosing **Edit Record**.

| Monday 202:   | View Record  |  |  |  |  |  |
|---------------|--------------|--|--|--|--|--|
| Tuesday 202:  | Edit Record  |  |  |  |  |  |
| Wednesday 2   | To Clipboard |  |  |  |  |  |
| Thursday 2021 |              |  |  |  |  |  |

### View of larger edit box:

| * Timesheet Entry Name                        | Date               |   |
|-----------------------------------------------|--------------------|---|
| Thursday 2021-08-05                           | 8/5/2021           | i |
| Project Hours                                 |                    |   |
| Other Service                                 | Training/Education |   |
| Comments/Description                          | Fundraising Hours  |   |
|                                               |                    |   |
| Timesheet                                     |                    |   |
| Kathryn Testmember (2021-07-31 to 2021-08-06) |                    |   |

Upon saving from this screen, you will be taken to the record view of the individual day you were editing. To go back to your full timesheet, simply click the timesheet name.

| Timesheet Entry Name<br>Thursday 2021-08-05                | Date<br>8/5/2021   |  |
|------------------------------------------------------------|--------------------|--|
| Project Hours                                              | <br>               |  |
| 8.00                                                       |                    |  |
| Other Service                                              | Training/Education |  |
|                                                            |                    |  |
| Comments/Description                                       | Fundraising Hours  |  |
| Hosted Volunteer Day                                       |                    |  |
| Timesheet<br>Kathryn Testmember (2021-07-31 to 2021-08-06) |                    |  |

#### Step 3: Timesheet Submission

To submit your timesheet for approval, you'll find a "Submit Timesheet for Approval" button in the <u>top right</u> <u>corner</u> of the page.

| Kathryn Testmember (2021-07-17 to 2021-                         | ·07-23) |                         | Submit Timesheet for Approval |
|-----------------------------------------------------------------|---------|-------------------------|-------------------------------|
| Timesheet Name<br>Kathryn Testmember (2021-07-17 to 2021-07-23) |         | Status<br>Not Submitted |                               |
| Member Name                                                     |         | Member Approver         |                               |
| Kathryn Testmember                                              |         | Kathryn TestSupervisor  |                               |
| Service Term                                                    |         |                         |                               |
| TestMemberK.STW.21.testing123                                   |         |                         |                               |
| TestMemberK.STW.21.testing123                                   |         |                         |                               |

- This will bring up an <u>optional</u> comments box. These comments will be included in the automatic "Timesheet Submitted" notification email that your supervisor receives.
  - $\circ$   $\;$  You will be required to sign your name when you submit your timesheet.
- Once a timesheet has been submitted, it is locked from editing. It will also disappear from your list of "Timesheets to Complete".

It is very important to complete your timesheets at least by the due dates listed in the payroll schedule. To view your previously submitted timesheets or check their approval status, go to "Timesheets Submitted"

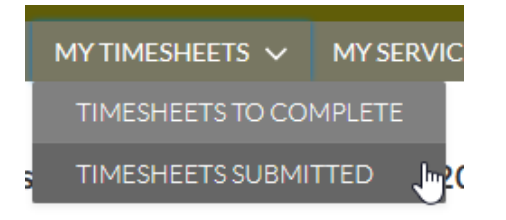

If there are more than 2 timesheets in the 'timesheets submitted' tab, that means your supervisor is behind on approving your timesheets. Kindly reach out to them to request that they approve. It is very important that your timesheets are entered and approved on a bi-weekly basis so Stewards can issue an on-time payroll.

### **Timesheet Hour Totals**

Due to background processes, the Timesheet Totals section just above Timesheet Entries does not update immediately after you save your hours under Timesheet Entries. After saving your hours, it may take refreshing the page twice for those totals to update.

If you are an AmeriCorps Member, please make sure to check your hours frequently to ensure you are on track to complete your AmeriCorps Education Award Hours.

| <ul> <li>Timesheet Totals (Updates on Refresh)</li> </ul> |                                |
|-----------------------------------------------------------|--------------------------------|
| Total Entered Hours<br>40.00                              |                                |
| Project hours total                                       | Training/Education hours total |
| 40.00<br>Other Service hours total                        | C.00<br>Fundraising total      |
| 0.00                                                      | 0.00                           |

# **Rejected Timesheets**

If a timesheet is rejected by your supervisor, you will receive an email notification with comments from your supervisor and this timesheet will reappear in your "**Timesheets to Complete**" list. Follow the link in the email or log in from your bookmarked page and correct and resubmit your hours.

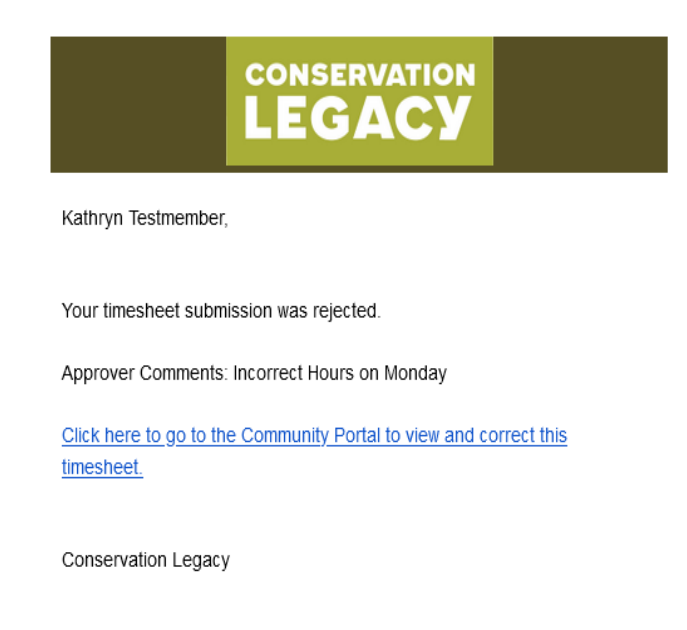

# **Step 4: Checking Your Hours**

On the My Service Terms page, you will have access to see some basic information about your term(s) with Conservation Legacy. If you have more than one term with us, please open the most recent one. This is where you will see your progress towards achieving your minimum required AmeriCorps Award Hours.

• Click the Service Term Name to view the details for your most current term:

| <b>;;</b> | My Service Terms 🔻                                    |        |           |   |                      |   |               |                          |                      |
|-----------|-------------------------------------------------------|--------|-----------|---|----------------------|---|---------------|--------------------------|----------------------|
| 2 items • | • Sorted by Term Name • Filtered by All service terms |        |           |   |                      |   |               |                          |                      |
|           | Term Name 🕇                                           | $\sim$ | Program 💊 | / | Position Type        | ~ | Member Type V | Actual Term Start Date 🗸 | Actual Term End Date |
| 1         | Testing New SF Connection 1234                        |        | AZCC      |   | Crew Member          |   | AmeriCorps    | 5/10/2021                | 6/10/2022            |
| 2         | TestMemberK.STW.21.testing123                         |        | ACC       |   | Individual Placement |   | AmeriCorps    | 6/14/2021                | 7/30/2021            |

When you open that term, you will need to scroll down to see your target hours needed to achieve your AmeriCorps minimum hours. If you're average hours/week needed is higher than 40 hours, you are behind in your progress and will need to make a plan of how you will make up those hours.

#### ✓ Target Hours for AmeriCorps Members (Updates once a day, overnight)

| Hours in Term remaining   | Average Hours/Week Target  |
|---------------------------|----------------------------|
| 356                       | 37.50                      |
| Weeks in Term remaining   | Average Hours/Week Current |
| 29                        | 40.00                      |
| Average Hours/Week Needed |                            |
| 38                        |                            |

### **Updating Your Contact Information**

It is important that we have up to date contact information on record, so you continue to get important emails throughout your term.

The "My Contact Information" link in the Navigation bar will take you to a form where you can update your contact information.

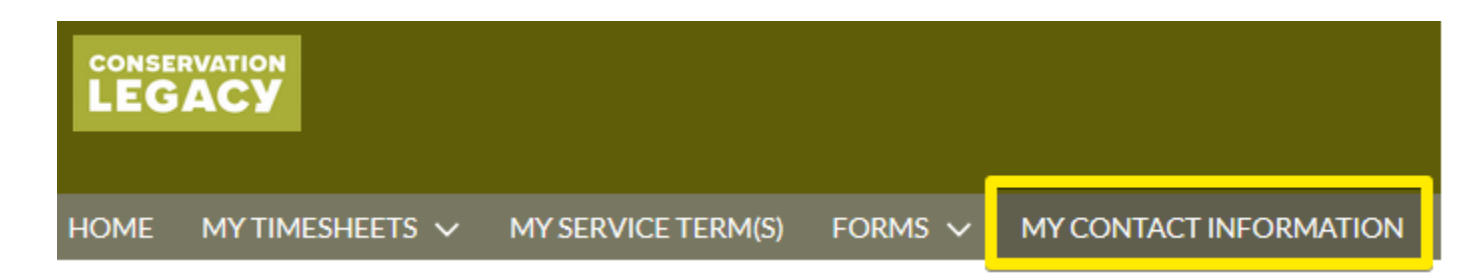

Please reach out to your Stewards Individual Placements contact with any questions.

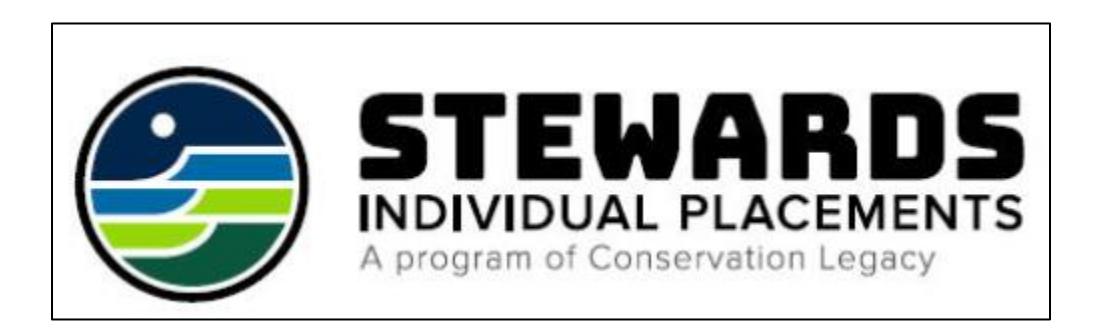